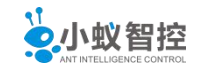

# 1. ubuntu1604 原生态安装

# 1.1 下载安装软件

进入网站主页

|                 | Ubuntu Commu     | inity Ask             | Develop  | er Design | Hardware | insights | Juju | MAAS P  | Partners Shop | More ~ |   |   |  |
|-----------------|------------------|-----------------------|----------|-----------|----------|----------|------|---------|---------------|--------|---|---|--|
|                 | ubuntu®          | Cloud                 |          |           | Desktop  |          |      | Support | Downloads     |        |   | Q |  |
|                 |                  |                       |          |           |          |          |      |         |               |        |   |   |  |
|                 |                  |                       |          |           |          |          |      |         |               |        |   |   |  |
|                 | <u> </u>         |                       |          | エトハー      | -        |          |      |         |               |        |   |   |  |
|                 | <i></i>          | 認決                    | 山迫       | 我们.       | J        |          |      |         |               |        |   |   |  |
|                 | Ubun             | tut                   | 已经       | 有日        | E式I      | 的        |      |         |               | •      |   |   |  |
|                 | 中文语              | 言方                    |          | 沾了        | 么?       |          |      |         |               |        |   |   |  |
|                 |                  |                       |          |           |          |          |      |         |               |        |   |   |  |
|                 | 现在就去看看           | 昏吧                    |          |           |          |          |      |         |               |        |   |   |  |
|                 | Or continue bro  | wsing <mark>ub</mark> | untu.com |           |          |          |      |         |               | 2      | 5 |   |  |
| 在等待 secure.live | echatinc.com 的响应 |                       |          |           |          |          |      |         |               |        |   |   |  |

点击 downloads 主页下面的"Ubuntu Desktop"

| Downloads > Overvi | ew Cloud Server                    | ver Desktop U                          | buntu Kvlin Alte                      | rnative download        | s Ubuntu flavour | Search | Q |
|--------------------|------------------------------------|----------------------------------------|---------------------------------------|-------------------------|------------------|--------|---|
| Downloads / Overvi |                                    | in pesktop o                           | Junea Ryall Alle                      | mouve sownload.         |                  |        |   |
| GetUh              | untu                               |                                        |                                       |                         |                  |        |   |
|                    | uncu                               |                                        |                                       |                         |                  |        |   |
| Ubuntu is complete | ly free to downloa                 | ad, use and share.                     |                                       |                         |                  |        |   |
|                    |                                    | Decktop                                |                                       |                         |                  |        |   |
|                    | 1.1 key see here                   | 1 ACKION V                             |                                       |                         |                  |        |   |
|                    | Ubuntu                             | DESKCOP                                | 1                                     |                         | 2 3 92           |        |   |
|                    | Ubuntu<br>Download U<br>Windows or | Jbuntu desktop ar<br>Mac OS, or, run U | id replace your cu<br>buntu alongside | urrent operating<br>it. | ) system whether | iťs    |   |
| 0                  | Ubuntu<br>Download U<br>Windows or | Jbuntu desktop ar<br>Mac OS, or, run U | d replace your cu<br>buntu alongside  | urrent operating<br>it. | ) system whether | iťs    |   |

进入 ubuntu16.04 的下载界面

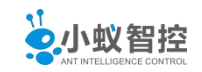

# Download Ubuntu Desktop

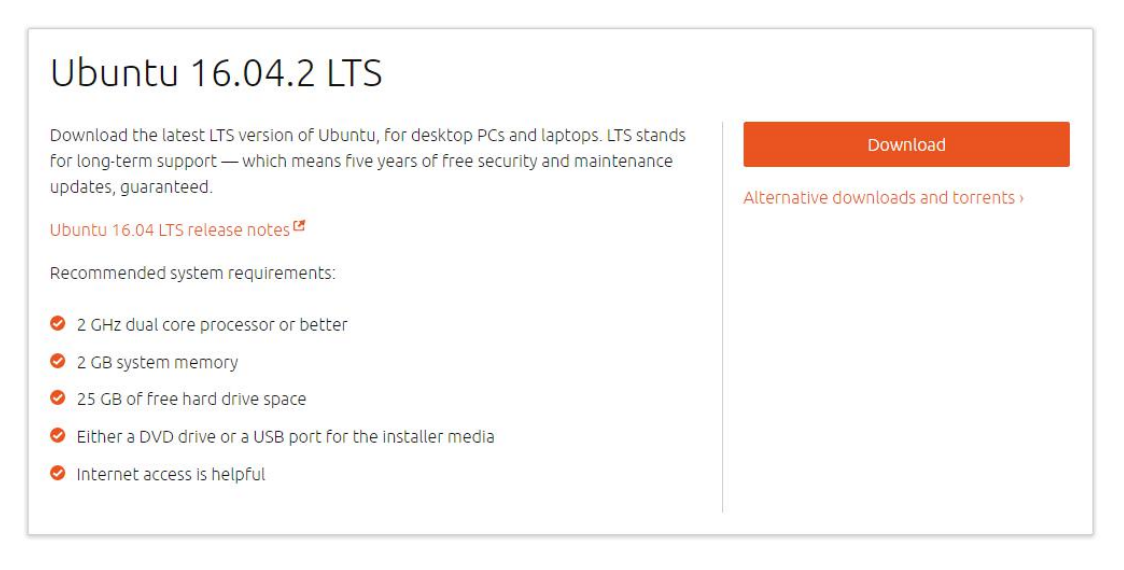

下击"Download",即可以开始下载。

# 1.2 安装准备

1) 在 windows 系统的 d 盘创建分别创建名为 ISO 目录及 myMachine。

其中, IOS 目录为 ubuntu 安装镜像所在目录, myMachine 为 ubuntu 为系统真正安装的目录。

2) 将 ubuntu-16.04.1-desktop-amd64.iso 拷贝到 ISO 目录。

# 1.3 安装系统

- 1) 使用 vmware 创建虚拟机
- 2) 开始安装 ubuntu 系统

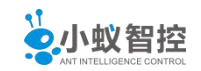

### Install (as superuser)

### Everything you need for the office

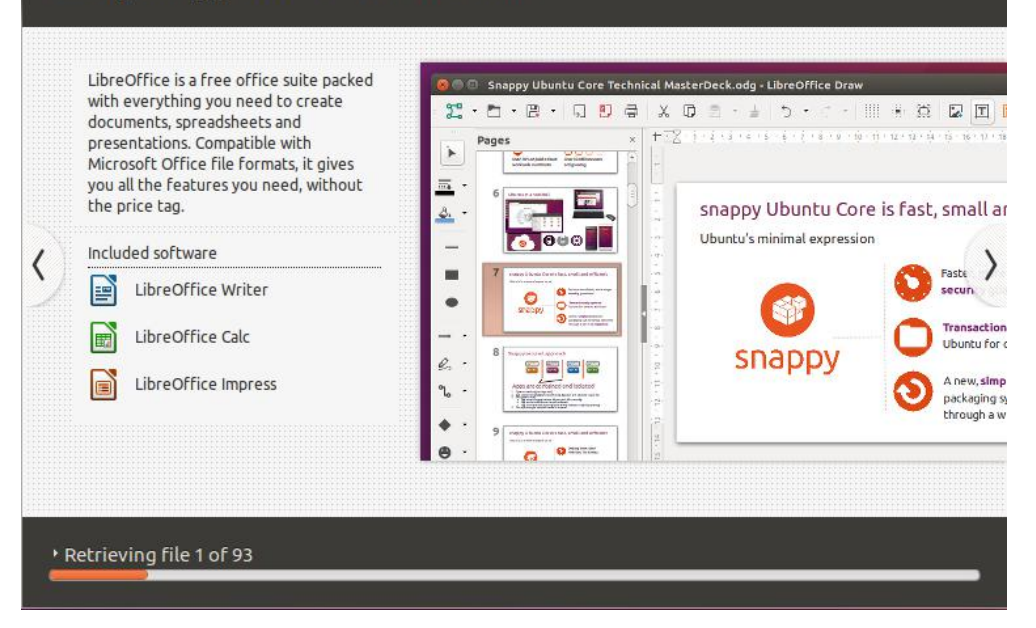

### Install (as superuser)

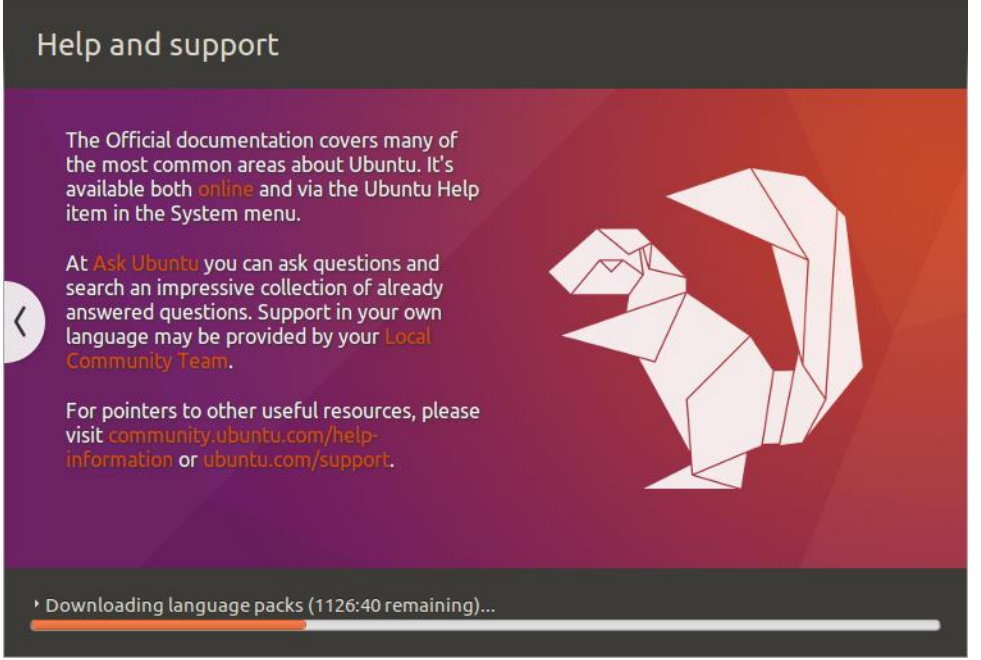

在此处会等待较长时间来安装各种软件。

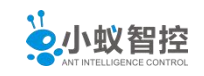

| ubuntu |                  |      |                |          |  |   |  | <br>( | <b>)</b> † | En | <b>4</b> ))) | 11:03 PM | 1 位 |
|--------|------------------|------|----------------|----------|--|---|--|-------|------------|----|--------------|----------|-----|
|        |                  |      |                |          |  |   |  |       |            |    |              |          |     |
|        |                  |      |                |          |  |   |  |       |            |    |              |          |     |
|        |                  |      |                |          |  |   |  |       |            |    |              |          |     |
|        |                  |      |                |          |  |   |  |       |            |    |              |          |     |
|        |                  |      |                |          |  |   |  |       |            |    |              |          |     |
|        |                  |      |                |          |  |   |  |       |            |    |              |          | 8   |
|        | mylini           | XL   |                |          |  |   |  |       |            |    |              |          | *   |
|        | Passv            | vord | L <sub>y</sub> |          |  | ] |  |       |            |    |              |          | •   |
|        | Guest            | Sess | ion            |          |  |   |  |       |            |    |              |          | e   |
|        |                  |      |                |          |  |   |  |       |            |    |              |          | *   |
|        |                  |      |                |          |  |   |  |       |            |    |              |          | -7  |
|        |                  |      |                |          |  |   |  |       |            |    |              |          | 1   |
| ubu    | ntu <sup>®</sup> |      |                |          |  |   |  |       |            |    |              |          | *   |
| ubu    | ncu              | 10.0 |                | <u>.</u> |  |   |  |       |            |    |              |          | a)  |

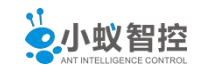

# 2. ubuntu1604 基本配置

# 2.1 激活 root 用户

1) 使用:sudo passwd root 设置 root 的密码,如下图所示:

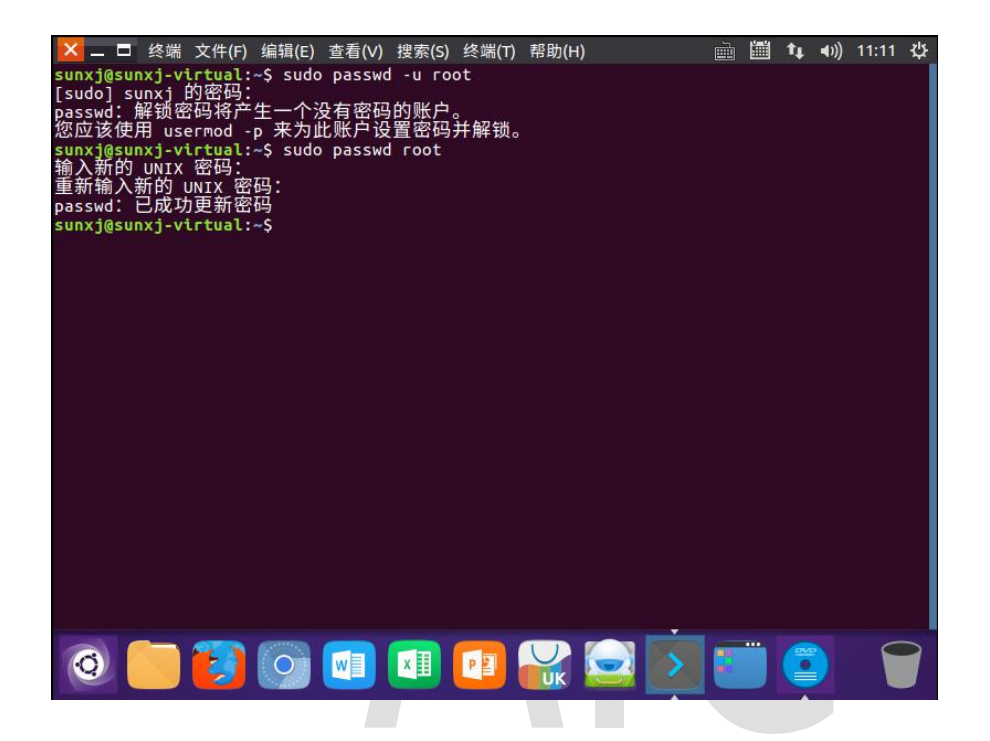

2) 使用 su root 来测试是否可以进入 root 用户,如果出现#说明已经设置 root 用户的密码 成功,如下图所示:

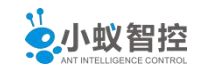

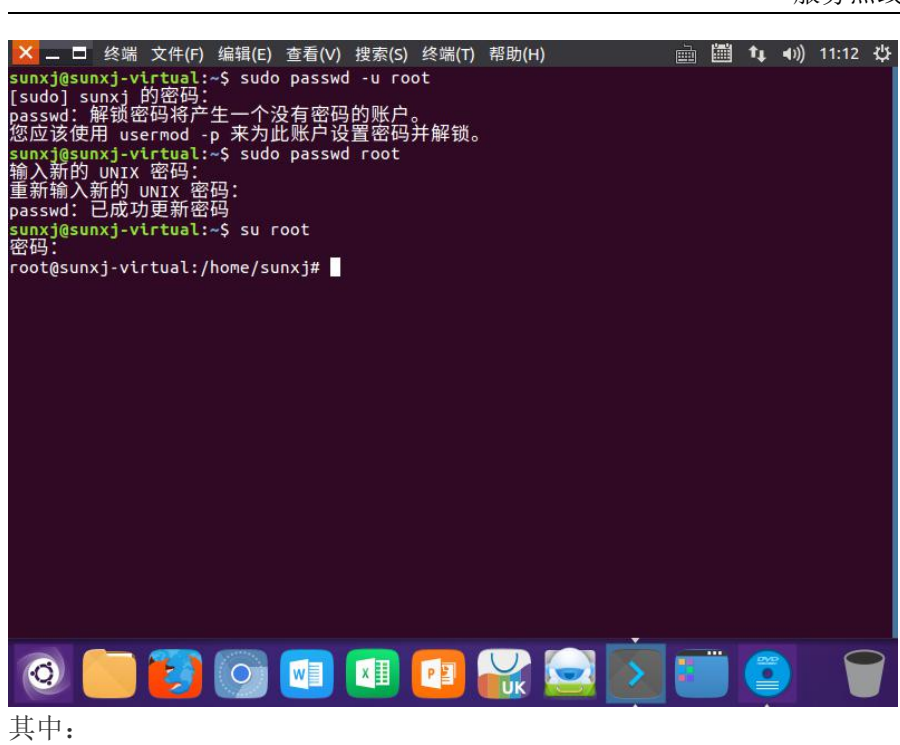

具中: 用户名: root 密码: 123456

3) 进入到/usr/share/lightdm/lightdm.conf.d/目录,使用 gedit 50-unity-greeter.conf &命令

打开 50-unity-greeter.conf 文件,如下图所示:

| 🔀 🗕 🗖 终端 文件(F) 编辑(E)                    | 查看(V)    | 搜索(S)   | 终端(T)         | 帮助(H)               | à    |      | tį. | <b>€</b> )) | 11:15 | 华 |
|-----------------------------------------|----------|---------|---------------|---------------------|------|------|-----|-------------|-------|---|
| <pre>sunxj@sunxj-virtual:~\$ sudo</pre> | passwd   | - и гоо | t             |                     |      |      |     |             |       |   |
| [sudo] sunxj 的密码:                       |          |         |               |                     |      |      |     |             |       |   |
| passwd:解锁密码将产生一个》                       | と有密码     | 的账户。    | A ferra desta |                     |      |      |     |             |       |   |
| 您应该使用 usermod -p 米为L                    | 七账尸设     | 置密码チ    | Ŧ解锁。          |                     |      |      |     |             |       |   |
| <pre>sunxj@sunxj-virtual:~\$ sudo</pre> | passwd   | root    |               |                     |      |      |     |             |       |   |
| 输入新的 UNIX 密码:                           |          |         |               |                     |      |      |     |             |       |   |
| 重新输入新的 UNIX 密码:                         |          |         |               |                     |      |      |     |             |       |   |
| passwd. 已成功更新密码                         | 1.86     |         |               |                     |      |      |     |             |       |   |
| sunxj@sunxj-virtual:~\$ su r<br>密码:     | oot      |         |               |                     |      |      |     |             |       |   |
| root@sunxj-virtual:/home/su             | nxj# cd  | /usr/s  | hare/l        | ightdm/lightdm.conf | f.d/ |      |     |             |       |   |
| <pre>root@sunxj-virtual:/usr/sha</pre>  | re/light | tdm/lig | htdm.c        | onf.d# ll           |      |      |     |             |       |   |
| 总用量 36                                  |          |         |               |                     |      |      |     |             |       |   |
| drwxr-xr-x 2 root root 4096             | 4月 21    | 1 06:16 | -/            |                     |      |      |     |             |       |   |
| drwxr-xr-x 4 root root 4096             | 4月 21    | 1 06:12 | /             |                     |      |      |     |             |       |   |
| -rw-rr 1 root root 76                   | 4月 -     | 5 08:05 | 50-di         | sable-log-backup.co | onf  |      |     |             |       |   |
| -rw-rr 1 root root 66                   | 4月 :     | 5 08:05 | 50-gr         | eeter-wrapper.conf  |      |      |     |             |       |   |
| -rw-rr 1 root root 62                   | 4月 :     | 5 08:05 | 50-gu         | est-wrapper.conf    |      |      |     |             |       |   |
| -rw-rr 1 root root 29                   | 11月 12   | 2 2015  | 50-ub         | untu.conf           |      |      |     |             |       |   |
| -rw-rr 1 root root 39                   | 5月 20    | 0 2015  | 50-un         | ity-greeter.conf    |      |      |     |             |       |   |
| -rw-rr 1 root root 45                   | 4月 .     | 5 08:05 | 50-xs         | erver-command.conf  |      |      |     |             |       |   |
| -rw-rr 1 root root 39                   | 2月 1     | 7 18:24 | 95-ky         | lin-greeter.conf    |      |      |     |             |       |   |
| root@sunxj-virtual:/usr/sha             | re/light | tdm/lig | htdm.c        | onf.d# gedit 50-u   |      |      |     |             |       |   |
| 50-ubuntu.conf 50-u                     | nity-gre | eeter.c | onf           | 11.2 12.01          |      |      |     |             |       |   |
| root@sunxj-virtual:/usr/sha             | re/light | tdm/lig | htdm.c        | onf.d# gedit 50-uni | Lty- | gree | ter | .con        | f &   |   |
| [1] 2862                                |          |         |               |                     |      |      |     |             |       |   |

4) 在打开文件中添加如下信息,来设置登录时可以选择用户登录,如下图所示: user-session=ubuntu

greeter-show-manual-login=true all-guest=false

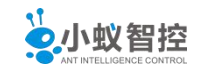

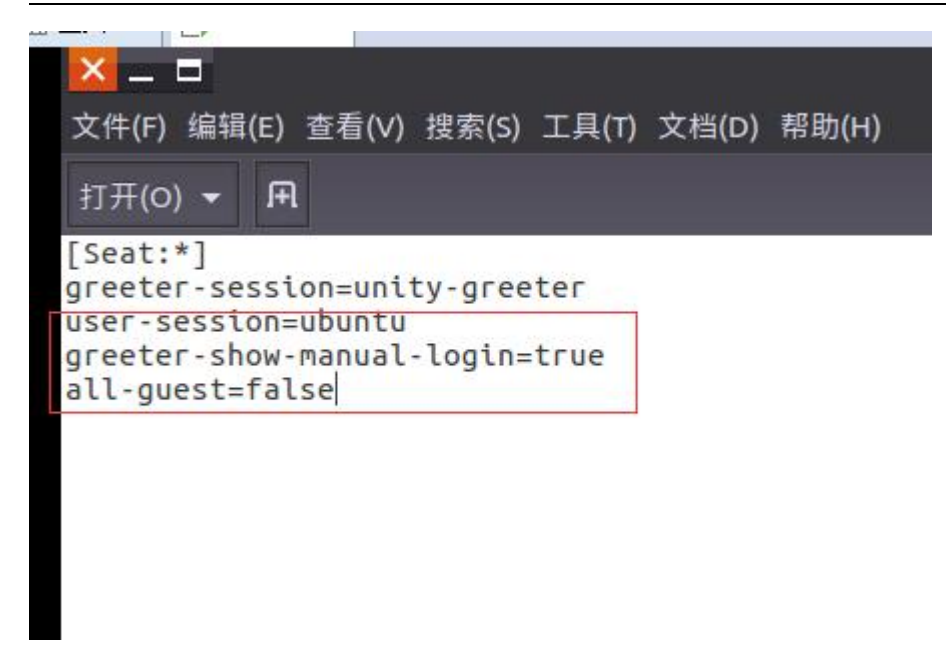

5、重启系统,即可出现输入用户名信息,如下图所示:

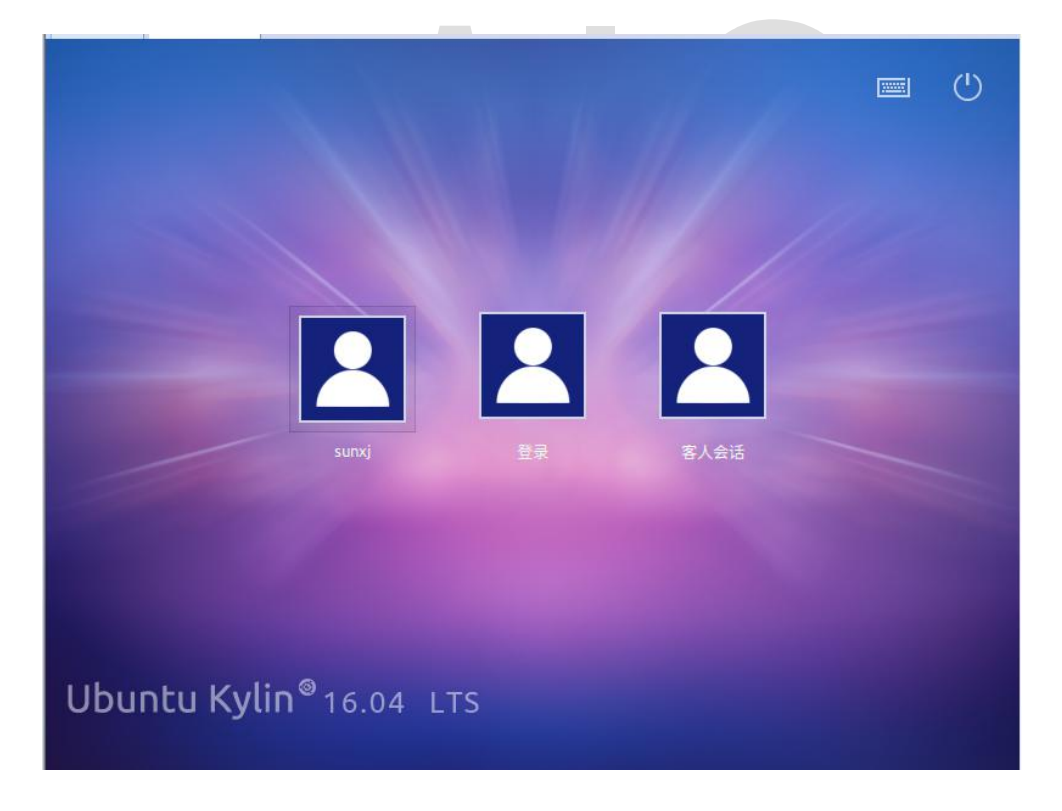

6、输入 root 用户名和密码,如下图所示:

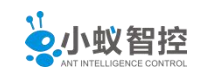

|                                 | N IL II |   | (1) |
|---------------------------------|---------|---|-----|
|                                 |         |   |     |
| e                               | 登录      |   |     |
|                                 | root    | → |     |
|                                 |         |   |     |
|                                 |         |   |     |
| Ubuntu Kylin <sup>®</sup> 16.04 | LTS     |   |     |
|                                 |         |   | ப   |
|                                 |         |   |     |
|                                 |         |   |     |
|                                 | root    |   |     |
|                                 | ••••••  | → |     |
|                                 |         |   |     |
| Ubuntu Kylin <sup>©</sup> 16.04 | LTS     |   |     |

7、此时会出现:读取/root/.profile 时发现错误,对话框,如下图所示:

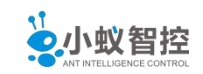

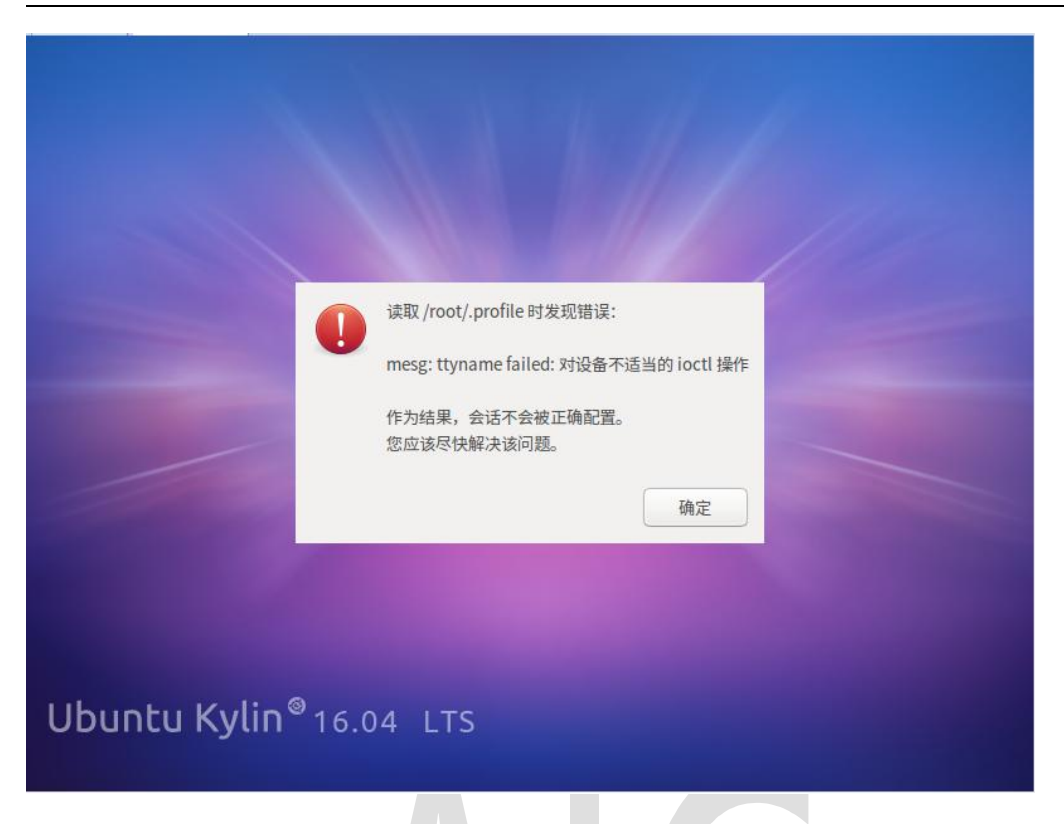

8、点击确定按钮,进入系统,使用 vi /root/.profile 命令修改文件,找到 mesg n,修改为: tty -s && mesg n,如下图所示:

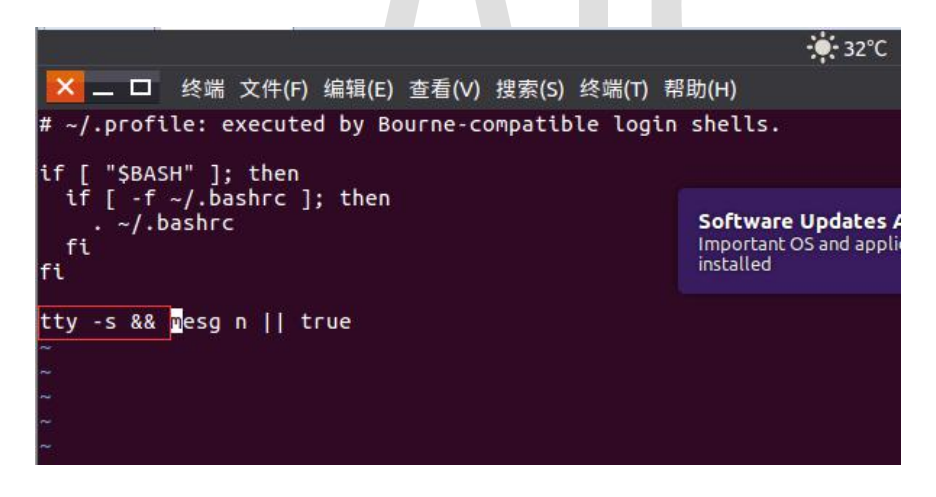

9、保存退出,然后重启系统即可。

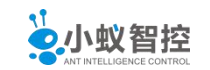

# AIC

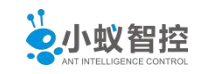

# 2.2 安装 vmware-tools

1. 点击"安装 wmware tools"

| æ | 发送 Ctrl+Alt+Del(F) | Curronner            |              |                                      |
|---|--------------------|----------------------|--------------|--------------------------------------|
|   | 抓取输入内容(I)          | Ctrl+G               |              |                                      |
| Ð | 快照(N)<br>捕获屏幕 (C)  | ><br>Ctrl+Alt+PrtScn | esktop       | 춤 7℃ 🛗 🍬 <mark>Zh</mark> ≪ 5:33 AM 🕸 |
| ۲ | 管理(M)              | >                    |              | 11 million                           |
|   | 安装 VMware Tools(T) |                      |              |                                      |
| 5 | 设置(S)              | Ctrl+D               |              |                                      |
|   |                    | 回收站                  | Ubuntu Kylin |                                      |
|   |                    | 0                    | 🔁 💽 💌 💷 🔛 I  | 2 🔊 💼 💾 🕤                            |

2. 安装 wmware 工具包

#cd /media/root/VMware Tools

#ls

可以看到当前目录有一个 VMwareTools-10.0.0-2977863.tar.bz2 的工具包

#cp VMwareTools-10.0.0-2977863.tar.bz2 /tmp

#cd /tmp

#tar xvfz VMwareTools-10.0.0-2977863.tar.bz2

#cd vmware-tools-distrib

#./vmware-install.pl

然后就会出现安装向导界面,直接回车-回车....就可以安装完毕。

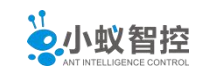

3. 重启测试

重启系统后

a.发现显示窗口可以自动伸缩了。

| STC 🖺 1, 🖻 «- S47AM O |
|-----------------------|
|                       |
| Ubuntu Kylin          |
|                       |
|                       |

b.发现文件可以在两个系统之间随意拖动交互

c.发现在 ubuntu 系统中,可以直接拷贝字符内容

d.设置共享目录

root@ubuntu:~# ls /mnt/hgfs

ls: cannot access '/mnt/hgfs': Protocol error

发现在/mnt/目录下,多了一个名为 hgfs 的目录,说明可以设置两个系统间的共享文件 夹了。

下面是配置过程:

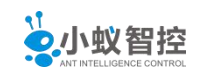

| 文件(E) 编辑(E) 查看(M) 虚拟机(M) 选项卡(I) 硬件 选项 1. 选择选项                                                                                                    | - VMware Workstation 虚拟机设置                                                                                                    | *                                                        |
|----------------------------------------------------------------------------------------------------|----------------------------------------------------------------------------------------------------|----------------------------------------------------------|
|                                                                                                    | Y) 虚拟机(M) 选项卡(I) 硬件 选项 1. 选择选项                                                                                                    |                                                          |
| ① 主页       ① Ubuntu 64 位       ▲ Ubuntu 64 位       ● Ubuntu 64 位       ● Ebuntu 64 位       ● Ebuntu 64 位       ● Ebuntu 64 位 | Y) 虚拟机(M) 选项卡①       硬件 透页       1. 选择选项         u 64 位 × □ Ubuntu 64       通数       通数       通数         dt View Seach Terminal Her       ···································· | 2示给虚拟机<br> 算机和数据<br>違拟机使用您<br>3用<br>直启用(U)<br>↓Desktop ☑ |

root@ubuntu:~# ls /mnt/hgfs/mklinux/

016- 超级玛丽奥.gba armplatv2.0.tar.bz2 asmplat.tar.bz2 gameshell led.bin mk mkconfig out pro1demo scripts start.bin super.gba x6818\_linux\_160719.tar.bz2

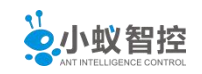

# 2.3 更新 vi 编辑器

1. 更新软件源

### 打开 software&updates

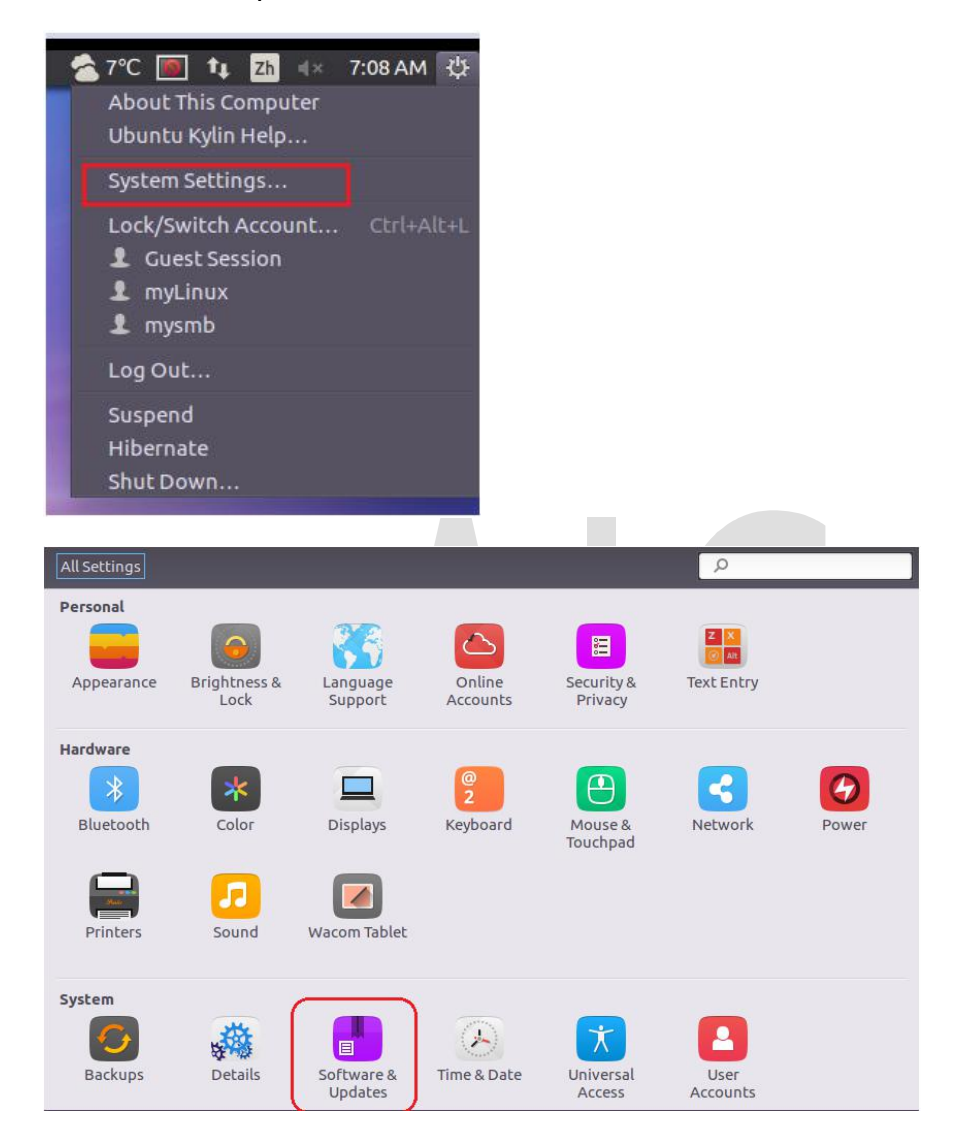

将软件源改为中国的 sohu

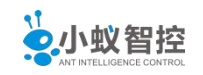

| buntu Software  | Other Software      | Updates      | Authentication    | Additional Drivers | Developer Options |  |
|-----------------|---------------------|--------------|-------------------|--------------------|-------------------|--|
| Downloadable fr | om the Internet     |              |                   |                    |                   |  |
| 🗹 Canonical-su  | pported free and    | open-sour    | ce software (mair | )                  |                   |  |
| Community-      | maintained free a   | nd open-so   | urce software (ur | niverse)           |                   |  |
| Proprietary of  | drivers for devices | (restricted  | i)                |                    |                   |  |
| Software res    | Main server         |              |                   |                    |                   |  |
| Source code     | Server for Unit     | ed States    |                   |                    |                   |  |
| Download from   | http://mirrors      | .sohu.com    | ubuntu            |                    |                   |  |
| nstallable from | CL Other            |              |                   |                    |                   |  |
| To install from | a CD-ROM or DVD     | , insert the | medium into the   | drive.             |                   |  |
| 101             |                     |              |                   |                    |                   |  |

### 执行更新命令

root@ubuntu:/opt# apt-get update

2. 安装 vim 工具

#apt-get install vim

即可安装完毕。

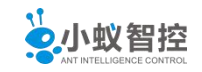

# 3.4 gcc 升降序控制(不建议更改)

要求: gcc-5 改成 gcc-4.8

1. 安装 gcc-4.8

#apt-get install gcc-4.8

2. 查看 gcc 安装关系

#gcc --version

可以看到当前版本为 gcc-5

### #ls /usr/bin/gcc\*

可以看到当前目录下有 gcc-5 及刚安装好的 gcc-4.8

#ls /usr/bin/gcc -l

可以看到 gcc 只是一个软链接,所以接下更改下这个软链接即可

3. 更改当前 gcc

### #cd /usr/bin

安装 gcc

#rm -rf gcc

#In -s gcc-4.8 gcc

安装 gcc-ar

#rm -rf gcc-ar

#ln -s gcc-ar-4.8 gcc-ar

安装 gcc-nm

#rm -rf gcc-nm

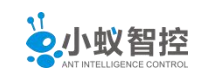

### #ln -s gcc-nm-4.8 gcc-nm

安装 gcc-ranlib

#rm -rf gcc-ranlib

#In -s gcc-ranlib-4.8 gcc-ranlib

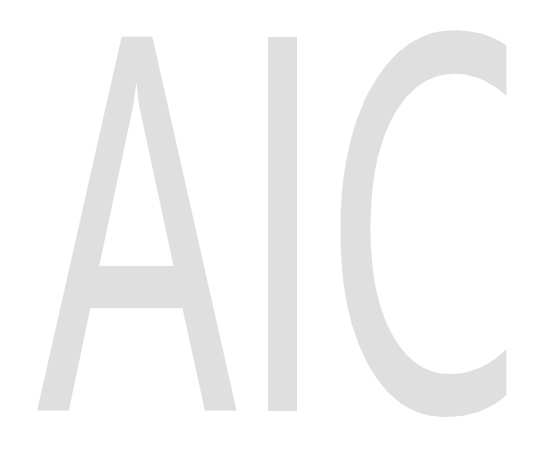

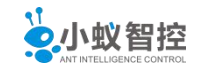

# 3. ubuntu1604 专业配置

## 3.1 ssh 服务器安装及使用

SSH (Secure Shell)是一个应用程序中提供安全通信的协议,通过 SSH 协议可以安全 地访问服务器,因为 SSH 具有成熟的公钥加密体系,在数据进行传输时进行加密,保 证数据在传输时不被恶意篡改、破坏和泄露,能有效防止网络嗅探和 IP 欺骗等攻击。

1. 服务器软件安装

更件软件源

#apt-get update

安装 ssh 软件

#apt-get install openssh-server

256 SHA256:X/dYPuguEM3mYdWAGp9OTVkwmJ1iKMLxHizJ3lKdpuk root@ubuntu (ED25519)

Setting up ssh-import-id (5.5-0ubuntu1) ...

Processing triggers for systemd (229-4ubuntu16) ...

Processing triggers for ureadahead (0.100.0-19) ...

Processing triggers for ufw (0.35-0ubuntu2) ...

服务软件安装完成。

2. 修改配置文件

#vim /etc/ssh/sshd\_config

把配置文件中的"#PermitRootLogin prohibit-password"加一个"#"号,把它注释掉 再增加一句"PermitRootLogin yes"开启超级用户-->保存,修改成功。

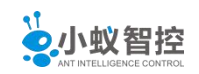

3. 服务器重启

打开"终端窗口",输入

#ps −e | grep ssh

回车,如果显示有 sshd,说明 ssh 服务已经启动

如果没有启动,输入

#service ssh start

回车, ssh 服务就会启动。

4. 服务测试

### 运行 putty

|                                                                                                    | Racio optiono for your PuTTV possion                                                                                                    | Basic options for your PuTTY session |  |  |  |  |  |  |
|----------------------------------------------------------------------------------------------------|----------------------------------------------------------------------------------------------------|--------------------------------------|--|--|--|--|--|--|
| <ul> <li>Logging</li> <li>Terminal</li> <li>Keyboard</li> <li>Bell</li> <li>Features</li> <li>Window</li> <li>Appearance</li> <li>Behaviour</li> <li>Translation</li> <li>Selection</li> <li>Colours</li> <li>Connection</li> <li>Data</li> <li>Proxy</li> <li>Telnet</li> <li>Rlogin</li> <li>SSH</li> <li>Serial</li> </ul> | Specify the destination you want to connect to         Host Name (or IP address)         Port         [         Connection type:         Raw         Jelnet         Rlogin         Save or delete a stored session         Saved Sessions | e <u>r</u> ial                       |  |  |  |  |  |  |
|                                                                                                    | Default Settings<br>myubuntu<br>Say                                                                                                    | ıd<br><u>v</u> e<br>ete              |  |  |  |  |  |  |
|                                                                                                    | Close window on exit.<br>Always Never Only on clean exit                                                                                                    |                                      |  |  |  |  |  |  |

输入主机的 ip 地址, 会话名称-->保存

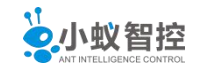

| Category:                                                                                                    |                                                                                                    |                         |
|----------------------------------------------------------------------------------------------------|----------------------------------------------------------------------------------------------------|-------------------------|
| Session                                                                                                    | Basic options for your PuTTY se                                                                      | ssion                   |
| E- Logging<br>- Terminal<br>- Keyboard<br>- Bell<br>- Features                                                                                                    | Specify the destination you want to connect the Host Name (or IP address)<br>192.168.0.17   1.输入主机IP | o<br>Port<br>22         |
| <ul> <li>Window</li> <li>Appearance</li> <li>Behaviour</li> <li>Translation</li> <li>Selection</li> <li>Colours</li> <li>Connection</li> <li>Data</li> <li>Proxy</li> <li>Telnet</li> <li>Rlogin</li> <li>SSH</li> <li>Serial</li> </ul> | Connection type:                                                                                     | H OSerial               |
|                                                                                                    | mymachine<br>3.保存会话                                                                                  | Sa <u>v</u> e<br>Delete |
|                                                                                                    | Close window on e <u>x</u> it.<br>O Always O Never O Only on c                                       | lean exit               |
| About                                                                                                    | <u>O</u> pen                                                                                         | <u>C</u> ancel          |

双击"会话名称"打开连接

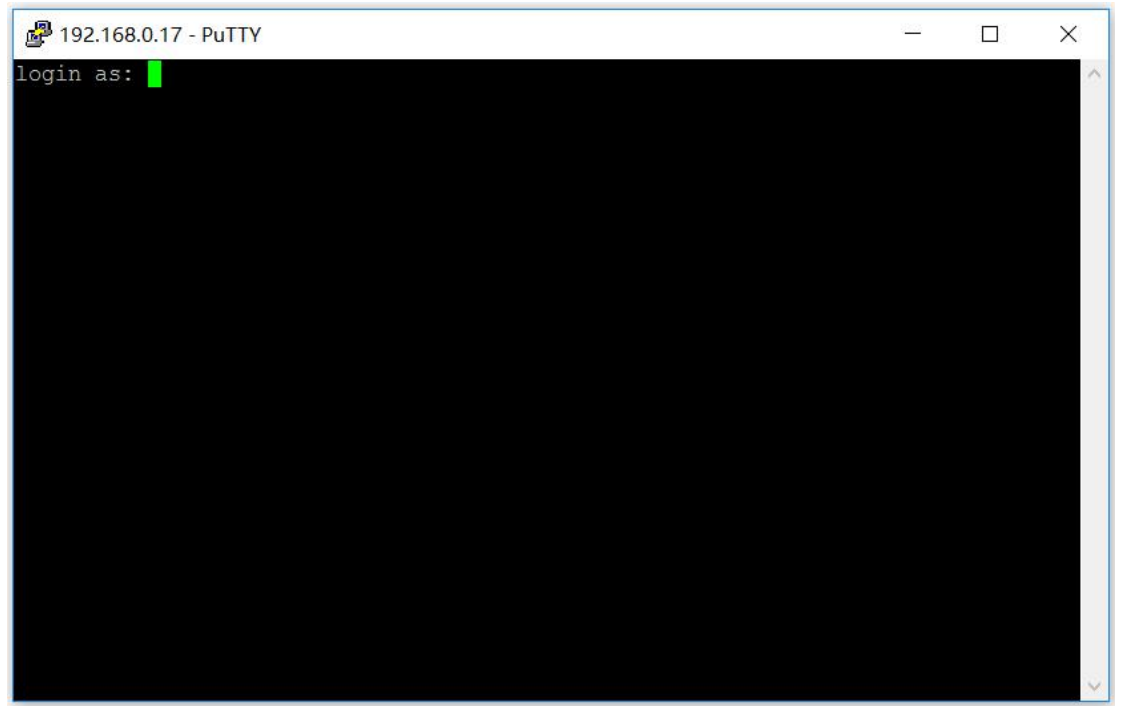

输入用户名和密码-->登录成功。

![](_page_20_Picture_0.jpeg)

![](_page_20_Picture_2.jpeg)

![](_page_20_Picture_3.jpeg)

![](_page_21_Picture_0.jpeg)

### 3.2 Tftp 服务安装及使用

TFTP 是一个基于 UDP 协议实现的用于在客户机和服务器之间进行简单文件传输的 协议,适合于开销不大、不复杂的应用场合。TFTP 协议专门为小文件传输而设计,只能 从服务器上获取文件,或者向服务器写入文件,不能列出目录,也不能进行认证。

在嵌入式 Linux 开发中, TFTP 协议在很多场合都被用到,甚至是必不可少的,特别 是在内核调试阶段,在 U-Boot 下通过 TFTP 协议从服务器上加载内核并运行,既方便又 快捷。

1. 服务器软件安装

# apt-get install xinetd

# apt-get install tftp-hpa tftpd-hpa

其中,tftpd-hpa 是服务器端,tftp-hpa 是客户端(如果不需要客户端可以不安装)。

2. 服务器配置

打开/etc/default/tftpd-hpa 文件

# vi /etc/default/tftpd-hpa

配置如下:

TFTP\_USERNAME="tftp"

TFTP\_DIRECTORY="/var/tftpboot"

TFTP\_ADDRESS="0.0.0.0:69"

TFTP\_OPTIONS="--secure -c"

说明:

/var/tftpboot 目录即 tftp 服务器上传下载的工作目录

-c 表示可以创建文件 -c create

3. 服务器重启

![](_page_22_Picture_0.jpeg)

# root@ubuntu:/opt# mkdir /var/tftpboot

# root@ubuntu:/opt# /etc/init.d/tftpd-hpa restart

[ ok ] Restarting xinetd (via systemctl): xinetd.service.

4. 服务测试

准备 tftp 目录

root@ubuntu:/opt# mkdir /var/tftpboot

root@ubuntu:/opt# chmod 777 /var/tftpboot/ -R

root@ubuntu:/opt# ufw disable //关闭防火墙

开始测试

在/var/tftpboot 下面建立一个文件 hello.c, 输入任意内容

root@ubuntu:/opt# touch /var/tftpboot/hello.c

root@ubuntu:/opt# echo "helloworld" > /var/tftpboot/hello.c

启动另一个终端

- 输入命令 tftp 127.0.0.1
- 输入 get hello.c
- 输入q可以退出

退出后,使用 ls 命令可以发现当前目录下有 hello.c 文件,如果这个文件和服务器中的 hello.c 文件内容一模一样,表明服务器搭建成功

![](_page_23_Picture_0.jpeg)

## 3.3 samba 服务安装及使用

Samba 是在 Linux 和 UNIX 系统上实现 SMB 协议的一个免费软件,由服务器及客户端程序构成。主要用来实现 Linux 系统的文件和打印服务。Linux 用户通过配置使用 Samba 服务器可以实现与 Windows 用户的资源共享。

1. 服务器安装

#apt-get install samba

2. 服务器配置

#vim /etc/samba/smb.conf

添加如下内容:

[share]

comment = Shared Folder require password

path = /home/share

public = yes

writable = yes

valid users = mysmb

create mask = 0777

directory mask = 0777

force user = nobody

force group = nogroup

available = yes

browseable = yes

说明:

path = /home/share 代表 linux 共享给 window 的目录 valid users = mysmb 代表可以访问共享目录的用户

3. 服务器重启

![](_page_24_Picture_0.jpeg)

root@ubuntu:/var/nfs# /etc/init.d/smbd restart

[ ok ] Restarting smbd (via systemctl): smbd.service.

4. 服务测试

a. 创建 samba 用户及密码

# smbpasswd -a mysmb

会出错,如下所示:

root@ubuntu:/var/nfs# smbpasswd -a mysmb

New SMB password:

Retype new SMB password:

Failed to add entry for user mysmb.

解决办法:

这是因为没有加相应的系统账号,所以会提示 Failed to add entry for user 的错误,只需增加相应的系统账号 share 就可以了:

# groupadd mysmb -g 6000

# useradd mysmb -u 6000 -g 6000 -s /sbin/nologin -d /dev/null

详细操作如下所示:

- # groupadd mysmb -g 6000
- # useradd mysmb -u 6000 -g 6000 -s /sbin/nologin -d /dev/null
- # smbpasswd -a mysmb

New SMB password:

Retype new SMB password:

Added user mysmb.

**b. windows**下面访问

![](_page_25_Picture_0.jpeg)

### 点击"运行",在弹出的输入界面中输入: \\192.168.0.17,如下图示

![](_page_25_Picture_3.jpeg)

### 点击确定后,会设置的共享目录,如下图所示

| 文件 主页 共享 查                                                                                                    | 看                            |                                             |                                                                       |                                                          |                                                        | ~ 🕜 |
|----------------------------------------------------------------------------------------------------|------------------------------|---------------------------------------------|-----------------------------------------------------------------------|----------------------------------------------------------|--------------------------------------------------------|-----|
| ★                                                                                                    | D<br>制路径<br>站快捷方式<br>格动到 复制到 | ★ ■<br>●<br>●<br>●<br>●<br>●<br>●<br>●<br>● | <ul> <li>□ 新建项目▼</li> <li>① 轻松访问▼</li> <li>新建</li> <li>文件夹</li> </ul> | <ul> <li>▶ 打开 ▼</li> <li>□ 编辑</li> <li>▶ 历史记录</li> </ul> | <ul><li>■ 全部选择</li><li>● 全部取消</li><li>● 反向选择</li></ul> |     |
| 剪贴板                                                                                                    | 组                            | 织                                           | 新建                                                                    | 打开                                                       | 选择                                                     |     |
| ← → ◇ 个 🍠 > 网络 >                                                                                                    | 192.168.0.17                 |                                             |                                                                       | ~ (                                                      | り 捜索"192                                               | Q   |
| ■ Documents ↑<br>■ 图片<br>■ 此电脑<br>■ 视频<br>■ 図片<br>■ 文档<br>■ 文档<br>■ 下载<br>■ 音乐<br>■ 桌面<br>■ Windows_OS ((<br>→ 新加卷 (D:)<br>→ 新加卷 (E:) | share                        |                                             |                                                                       |                                                          |                                                        |     |
| 🥌 网络                                                                                                    | _                            |                                             |                                                                       |                                                          |                                                        |     |

点击共享目录名,会弹出下一个界面,需要用户输入访问"用户名"及"密码",如下图示:

![](_page_26_Picture_0.jpeg)

| Windows 安全性             | ×  |  |  |  |  |
|-------------------------|----|--|--|--|--|
| 输入网络凭据                  |    |  |  |  |  |
| 输入你的凭据以连接到:192.168.0.17 |    |  |  |  |  |
| 8 用户名                   |    |  |  |  |  |
| 密码                      |    |  |  |  |  |
| 域:                      |    |  |  |  |  |
| □ 记住我的凭据                |    |  |  |  |  |
| 拒绝访问。                   |    |  |  |  |  |
| 更多选项                    |    |  |  |  |  |
| 确定                      | 取消 |  |  |  |  |
|                         |    |  |  |  |  |

输入"用户名"与"密码",可以正常打开共享目录

| 💄   🛃 📕 🖛   9                                         | share                                 |                        |                                                                                                    |                                                                                                    | - 🗆 X                                                      |  |
|-------------------------------------------------------|---------------------------------------|------------------------|----------------------------------------------------------------------------------------------------|----------------------------------------------------------------------------------------------------|------------------------------------------------------------|--|
| 文件 主页                                                 | 共享 查看                                 |                        |                                                                                                    |                                                                                                    | ~ 📀                                                        |  |
| ★ 复制<br>适定到"快 复制<br>速访问"                              | <ul> <li>              ▲ 剪切</li></ul> | 移动到 复制到         删除 重命名 | <ul> <li>□ 1</li> <li>□ 1</li> <li>□ 1</li> <li>○ 1</li> <li>○ 1<td><ul> <li>✓</li> <li>✓</li> <li>届性</li> <li>○</li> <li>毎</li> <li>毎</li> <li>毎</li> <li>万</li> <li>史</li> <li>ご</li> <li>(1)</li> <li>(1)</li></ul></td><td><ul> <li>➡ 全部选择</li> <li>➡ 全部取消</li> <li>➡ 反向选择</li> </ul></td></li></ul> | <ul> <li>✓</li> <li>✓</li> <li>届性</li> <li>○</li> <li>毎</li> <li>毎</li> <li>毎</li> <li>万</li> <li>史</li> <li>ご</li> <li>(1)</li> <li>(1)</li></ul> | <ul> <li>➡ 全部选择</li> <li>➡ 全部取消</li> <li>➡ 反向选择</li> </ul> |  |
|                                                       | 剪贴板                                   | 组织                     | 新建                                                                                                    | 打开                                                                                                    | 选择                                                         |  |
| ← → ▼ ↑ 👃 > 网络 > 192.168.0.17 > share 🗸 💟 搜索"share" 🔎 |                                       |                        |                                                                                                    |                                                                                                    |                                                            |  |
| 📜 Documen                                             | ts ^ 名称                               | ^                      | 修改日期                                                                                                    | 类型                                                                                                    | 大小                                                         |  |
| 🧵 图片                                                  | c hello                               |                        | 2017/6/25 0:19                                                                                                    | C Source file                                                                                                    | 0 K                                                        |  |
| 🗢 此电脑                                                 |                                       |                        |                                                                                                    |                                                                                                    |                                                            |  |
| 📓 视频                                                  |                                       |                        |                                                                                                    |                                                                                                    |                                                            |  |
| ┣ 图片                                                  |                                       |                        |                                                                                                    |                                                                                                    |                                                            |  |
| 🖹 文档                                                  |                                       |                        |                                                                                                    |                                                                                                    |                                                            |  |
| 🖡 下载                                                  |                                       |                        |                                                                                                    |                                                                                                    |                                                            |  |
| 🚺 音乐                                                  |                                       |                        |                                                                                                    |                                                                                                    |                                                            |  |
| 📕 桌面                                                  |                                       |                        |                                                                                                    |                                                                                                    |                                                            |  |
| 👟 Windows                                             | _OS (C                                |                        |                                                                                                    |                                                                                                    |                                                            |  |
| 🧹 新加卷 (D:                                             | )                                     |                        |                                                                                                    |                                                                                                    |                                                            |  |

c. 设置访问权限

为了增加系统的安全性,该文件夹只想给 share 用户有读写权限即可!

# chown -R share /home/share/

若不想让另人访问,只让 share 用户可以访问,只需执行命令:

![](_page_27_Picture_0.jpeg)

[root@ubuntu ~]# chmod u+rwx,g+rwx,o-rwx /home/share

# 

![](_page_28_Picture_0.jpeg)

# 3.4 nfs 服务安装及使用

Nfs 是 Network File-System,作用是实现不同机器不同系统之间的文件共享。在嵌入式 Linux 开发中,会经常使用 NFS,目标系统通常作为 NFS 客户机使用,Linux 主机 作为 NFS 服务器。在目标系统上通过 NFS,将服务器的 NFS 共享目录挂载到本地,可以直接运行服务器上的文件。

1. 服务器安装

# apt-get install nfs-kernel-server

2. 服务器配置

# vim /etc/exports

添加如下内容:

/var/nfs \*(rw,sync,no\_root\_squash)

说明:

nfs 允许挂载的目录及权限,在文件/etc/exports 中进行定义,各字段含义如下:

/var/nfs: 要共享的目录

\*: 允许所有的网段访问

rw:读写权限

sync: 资料同步写入内在和硬盘

no\_root\_squash: nfs 客户端共享目录使用者权限

3. 服务器重启

#/etc/init.d/nfs-kernel-server restart

[ ok ] Restarting nfs-kernel-server (via systemctl): nfs-kernel-server.service.

#showmount-e //显示可以挂载的目录

![](_page_29_Picture_0.jpeg)

4. 服务测试

准备好目录

#mkdir /var/nfs

#cd /var /nfs

#touch world.c

挂载

#mount localhost:/var/nfs /tmp

#ls /tmp

如果挂载成功,可以在/tmp 目录下看到 world.c 文件。